# MANUAL PENDAFTARAN CALON ICT SKILLS ASSESSMENT AND CERTIFICATION (ISAC)

### HALAMAN UTAMA Layari https://www.isac.intan.my

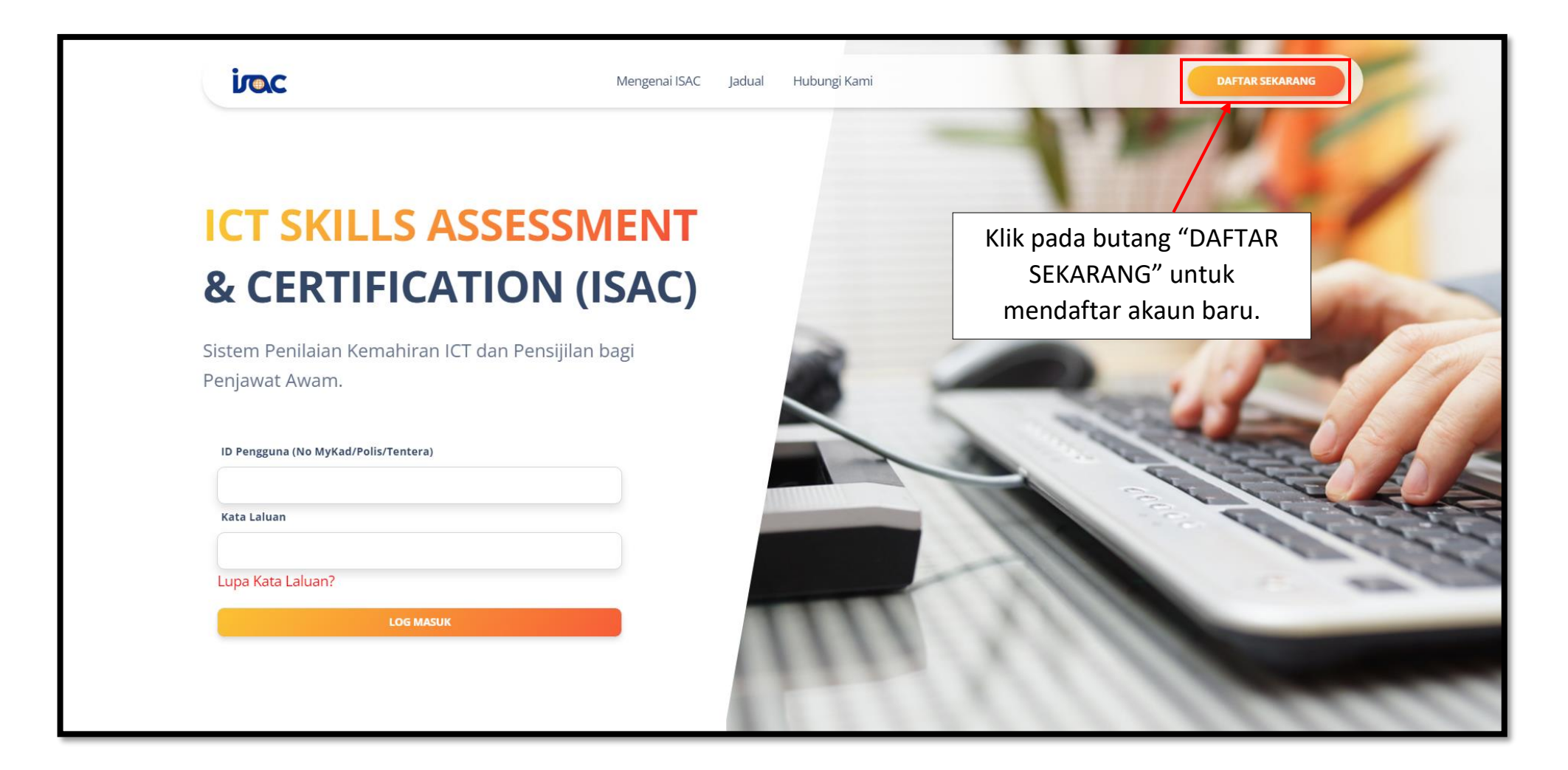

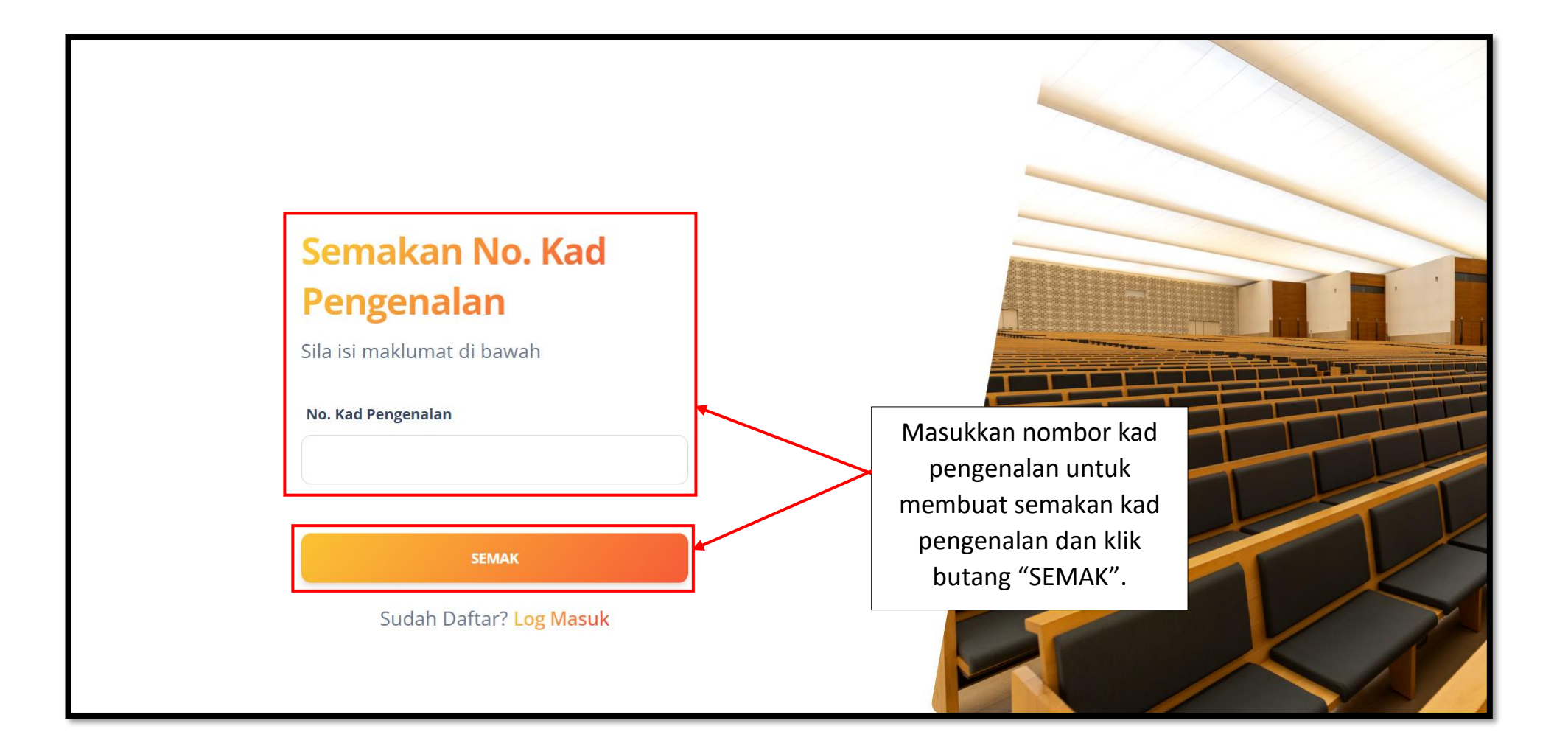

#### PERMOHONAN BARU : DAFTAR AKAUN

| Daftar Akaun ISAC                  |                                                      |
|------------------------------------|------------------------------------------------------|
| No. Kad Pengenalan<br>970710136137 |                                                      |
| Nama<br>E-mel                      |                                                      |
| Kata Laluan                        |                                                      |
| Pengesahan Kata Laluan             | Isi maklumat<br>berikut dan klik<br>butang "DAFTAR". |
| DAFTAR<br>Sudah Daftar? Log Masuk  |                                                      |

#### Pendaftaran yang telah berjaya akan menerima notifikasi e-mel seperti contoh di bawah.

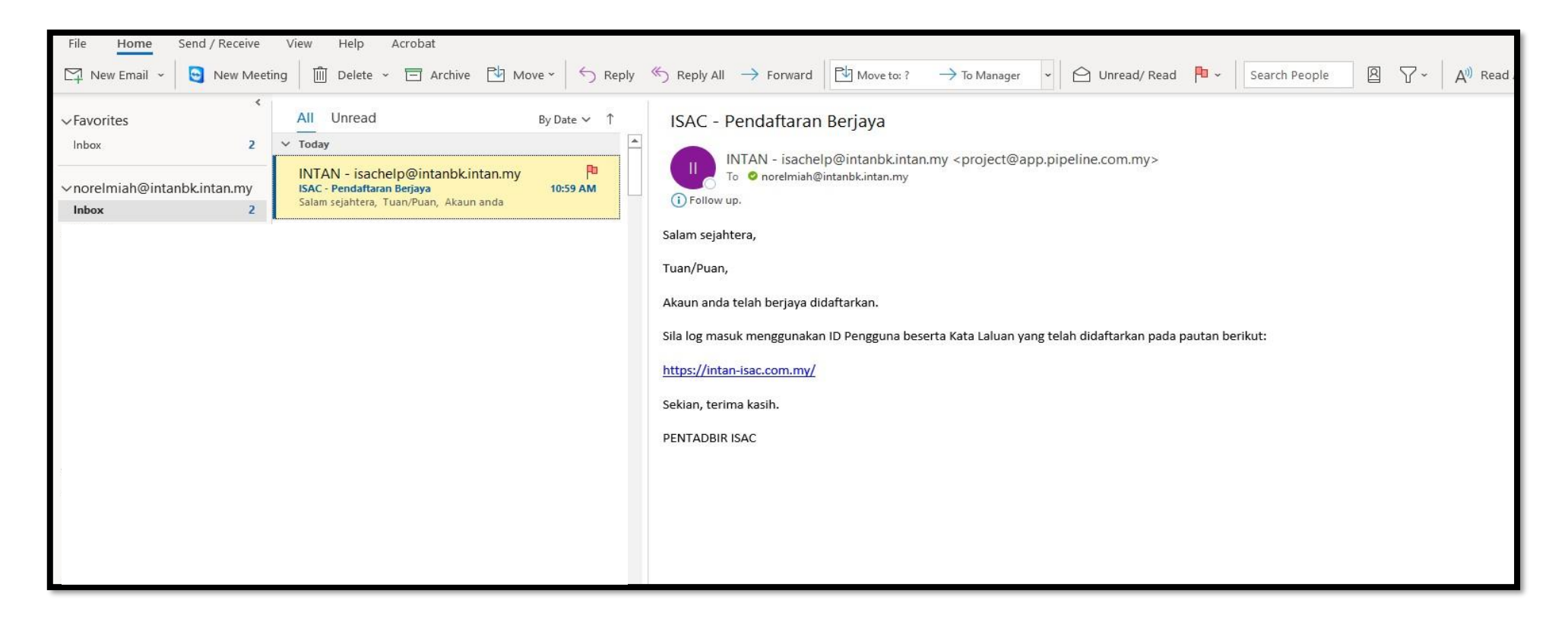

#### HALAMAN UTAMA : LOG MASUK AKAUN

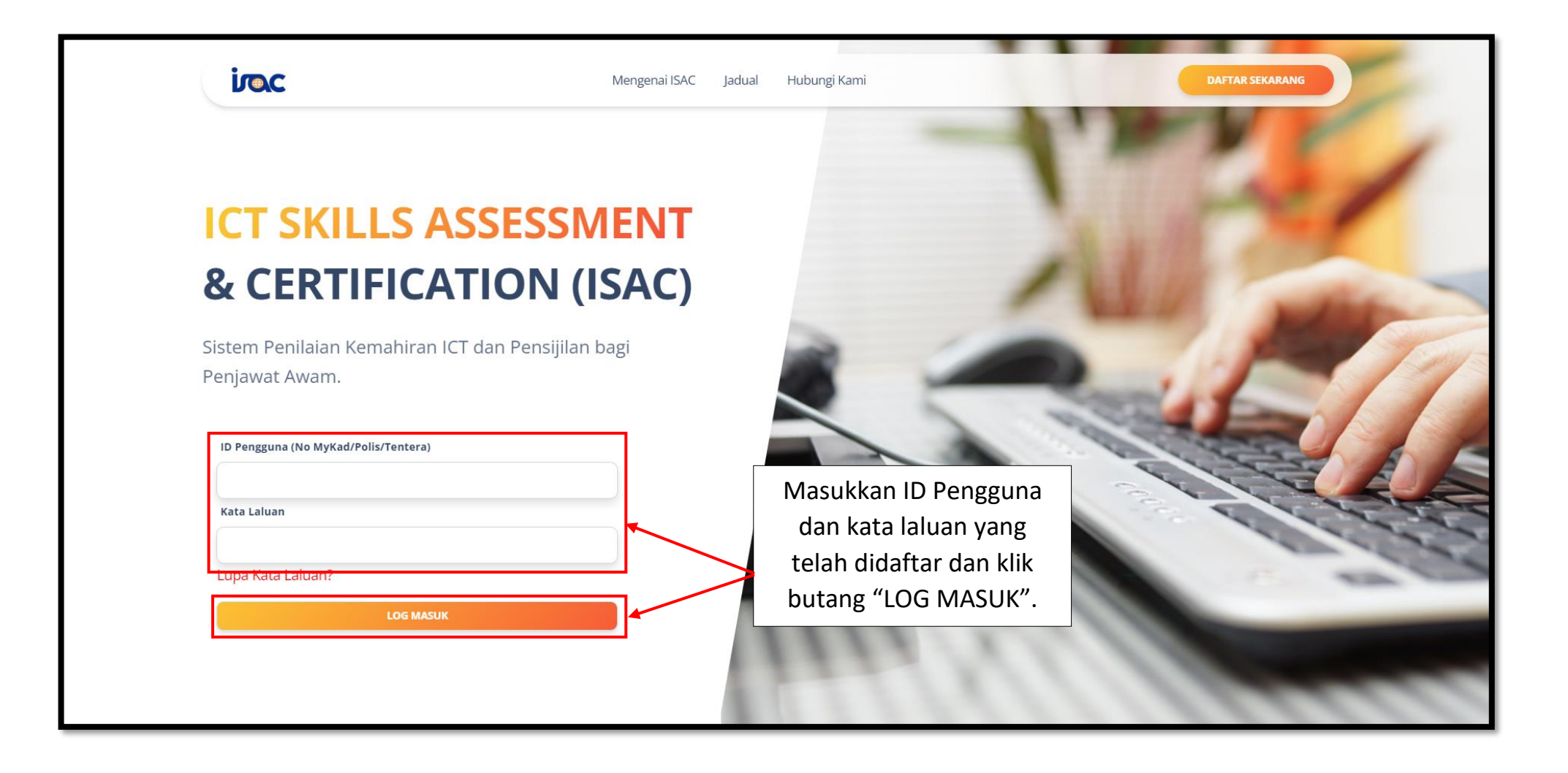

#### HALAMAN CALON : DASHBOARD

| *  | Dashboard                         |   | NORELMIAH BII<br>norelmiah@intanbk.ir<br>Calon | NTI SAMIAN                             | Dashboar         | rd              |                |            |              |        | LOG KELUAR  |
|----|-----------------------------------|---|------------------------------------------------|----------------------------------------|------------------|-----------------|----------------|------------|--------------|--------|-------------|
| •  | Profil<br>Permohonan<br>Penilaian | ~ | Selamat Data                                   | ng ke Pen                              | ilaian ISAC      | :               | Se             | narai Jadu | ual Penilaia | an     |             |
|    | Penilaian                         | * | Pilih Jadual                                   |                                        |                  |                 |                | /          | /            |        |             |
| \$ | Aduan dan Rayuan                  | * | 10 🗸 maklumat se                               | tiap halaman                           |                  |                 |                |            |              | Carian |             |
|    |                                   |   | NO. SESI                                       | MASA                                   | TARIKH PENILAIAN | BILANGAN TEMPAT | BILANGAN CALON | KEKOSONGAN | PLATFORM     | LOKASI | PENDAFTARAN |
|    |                                   |   | 1. Sesi 01<br>Menunjukkan 1 hin                | 12:00 - 13:00<br>gga 1 dari 1 maklumat | 31-01-2022       | 1               | 0              | 1          | Atas talian  | -      | DAFTAR      |
|    |                                   |   | 4                                              |                                        |                  |                 |                |            |              |        | •           |

#### HALAMAN CALON : PROFIL

| Dashboard                                               | <b>NORELMIAH BINTI SAMIAN</b><br>norelmiah@intanbk.intan.my<br>Calon                                                                                       | Tekan menu Profil<br>untuk melihat                                                                                                    | LOG KELUAR                                                         |
|---------------------------------------------------------|----------------------------------------------------------------------------------------------------|----------------------------------------------------------------------------------------------------|--------------------------------------------------------------------|
| Profil<br>Permohonan<br>Penilaian                       |                                                                                                    | maklumat<br>permohonan calon.                                                                                                    | Tekan ikon untuk<br>mengemaskini profil<br>untuk kali pertama.     |
| <ul> <li>Penilaian</li> <li>Aduan dan Rayuan</li> </ul> | Sila pastikan semua informasi berikut adalah<br>pertanyaan sila hubungi Penolong Pegawai Te<br>Nama Penuh :<br>No MyKad/Polis/Tentera/Pasport :<br>E-mel : | benar dan tepat. Sekiranya ada sebarang pertukaran dalam profil ar<br>eknologi maklumat. Sekian Terima Kasih.<br>NORELMIAH BINTI SAMIAN | nda, Sila kemaskini di platfom yang disediakan. Jika ada sebarang  |
|                                                         | Maklumat Permohonan<br>Sila pastikan semua informasi berikut adala<br>pertanyaan sila hubungi Penolong Pegawai                                             | ah benar dan tepat. Sekiranya ada sebarang pertukaran dalam profil<br>i Teknologi maklumat. Sekian Terima Kasih.                        | anda, Sila kemaskini di platfom yang disediakan. Jika ada sebarang |

#### HALAMAN CALON : PROFIL : KEMAS KINI PROFIL

| <b>m</b> / F | Profil / Kemaskini Profil                                                   |                       |                            |             | Gred Jawatan* :          |                   | Gred 44                                                                |                                                     |  |  |
|--------------|-----------------------------------------------------------------------------|-----------------------|----------------------------|-------------|--------------------------|-------------------|------------------------------------------------------------------------|-----------------------------------------------------|--|--|
| Kem          | askini Profil                                                               |                       |                            |             | Taraf Periawatan* :      |                   |                                                                        |                                                     |  |  |
|              |                                                                             |                       |                            |             |                          |                   |                                                                        |                                                     |  |  |
|              | Kemaskini Profil                                                            |                       |                            |             | Jenis Perkhidmatan* :    |                   |                                                                        |                                                     |  |  |
|              |                                                                             |                       |                            |             | Tarikh Lantikan* :       |                   | dd/mm/yyyy                                                             |                                                     |  |  |
|              |                                                                             |                       |                            |             | No Telefon Pejabat* :    |                   | 03                                                                     |                                                     |  |  |
|              | No MyKad/Polis/Tentera/Pasport* :                                           | 8                     |                            |             | No Telefon Bimbit :      |                   | 01                                                                     |                                                     |  |  |
|              | E-mel :                                                                     | n                     | an.my                      |             | lawatan Ketua labatan* : |                   |                                                                        |                                                     |  |  |
|              | Gelaran :                                                                   | Puan                  |                            |             | ,,,                      |                   |                                                                        |                                                     |  |  |
|              | Nama Penuh* :                                                               | 1                     | IIAN                       |             | Kementerian* :           |                   | JABATAN PERDANA                                                        | MENTERI                                             |  |  |
|              | Tarikh Lahir <b>*</b> :                                                     | 0                     |                            |             | Agensi* :                |                   | JABATAN PERKHIDN                                                       | MATAN AWAM MALAYSIA                                 |  |  |
|              | Jantina* :                                                                  | Perempuan             |                            | Bahagian* : |                          | KLUSTER I-IMATEC, | KLUSTER I-IMATEC, PEJABAT TIMBALAN PENGARAH KANAN, INSTITUT TADBIRAN A |                                                     |  |  |
|              | Gelaran Jawatan :                                                           | Pegawai Teknologi Mak | klumat, Gred F41/F44       |             | Sila                     |                   | Sila masukkan mai                                                      | Sila masukkan maklumat lengkap tempat bertugas anda |  |  |
|              | Contoh: Pegawai Teknologi Maklumat, Gred                                    |                       | F41/F44 Alamat Pejabat * : |             |                          |                   |                                                                        |                                                     |  |  |
|              | Peringkat* :<br>Klasifikasi Perkhidmatan* :                                 | (E) Sistem Maklumat   |                            |             | Poskod* :                |                   | 50480                                                                  |                                                     |  |  |
| _            |                                                                             |                       |                            |             | Bandar* :                |                   | Kuala Lumpur                                                           |                                                     |  |  |
|              |                                                                             |                       |                            |             | Negeri* :                |                   | Wilayah Persekutua                                                     | an Kuala Lumpur                                     |  |  |
|              |                                                                             |                       |                            |             | Nama Penyelia :          |                   | NOR                                                                    | 1E MAT                                              |  |  |
|              | Sila isikan mana-mana ruang yang                                            |                       |                            |             | E-mel Penyelia* :        |                   | norha                                                                  | tan.my                                              |  |  |
|              |                                                                             |                       |                            |             | No Telefon Penyelia :    |                   |                                                                        |                                                     |  |  |
|              | masih kosong dan bertanda *. Bagi                                           |                       |                            |             |                          |                   |                                                                        |                                                     |  |  |
|              | <b>Agensi</b> yang tiada dalam senarai<br>boleh pilih "TIDAK BERKAITAN" dan |                       |                            |             | SIMPAN                   |                   |                                                                        |                                                     |  |  |
|              |                                                                             |                       |                            |             |                          |                   |                                                                        |                                                     |  |  |
|              |                                                                             |                       |                            |             |                          |                   |                                                                        |                                                     |  |  |
|              | klik butang '                                                               | "Simpan".             |                            |             |                          |                   |                                                                        |                                                     |  |  |

# MANUAL PERMOHONAN JADUAL ICT SKILLS ASSESSMENT AND CERTIFICATION (ISAC)

### HALAMAN CALON : PILIH JADUAL

Untuk melihat senarai jadual penilaian ISAC, calon perlu pergi ke menu Dashboard.

| Tashboard                                                         |   | NORELMIAH BINTI SAMIAN<br>norelmiah@intanbk.intan.my<br>Calon Dashboard                                                          | LOG KELUA                                                                                           | AR  |
|-------------------------------------------------------------------|---|----------------------------------------------------------------------------------------------------|----------------------------------------------------------------------------------------------------|-----|
| <ul> <li>Profil</li> <li>Permohonan</li> <li>Penilaian</li> </ul> | ¥ | Selamat Datang ke Penilaian ISAC<br>7 J Dashboard<br>Dashboard                                                                   | Senarai jadual. Calon memilih<br>tarikh yang masih kosong pada<br>paparan ini. Klik butang "DAFTAR" |     |
| 🖻 Penilaian                                                       | ~ | Pilih Jadual                                                                                                    | untuk mohon penilaian.                                                                              |     |
| 😁 Aduan dan Rayuan                                                | ~ | 10 V maklumat setiap halaman                                                                                                    | Carian                                                                                              |     |
|                                                                   |   | NO. SESI MASA TARIKH PENILAIAN BILANGAN TEMPAT BILANGAI                                                                          | SAN CALON KEKOSONGAN PLATFORM LOKASI PENDAFTAR                                                      | RAN |
|                                                                   |   | 1.         Sesi 01         12:00 - 13:00         31-01-2022         1         0           Menunjukkan 1 hingga 1 dari 1 maklumat | 0 1 Atas talian - DAFTAR                                                                            |     |
|                                                                   |   | •                                                                                                    |                                                                                                    | •   |

### HALAMAN CALON : PILIH JADUAL

Sistem memaparkan maklumat calon. Calon boleh mengemaskini maklumat sebelum menghantar permohonan.

| Gred Jawatan* :          | Gred 44                                                                      |
|--------------------------|------------------------------------------------------------------------------|
| Taraf Perjawatan* :      | Tetap                                                                        |
| Jenis Perkhidmatan* :    | Persekutuan                                                                  |
| Tarikh Lantikan* :       | 3                                                                            |
| No Telefon Pejabat* :    | 0                                                                            |
| No Telefon Bimbit :      | 0                                                                            |
| Jawatan Ketua Jabatan* : | PUAN PENGURUS                                                                |
| Kementerian* :           | JABATAN PERDANA MENTERI                                                      |
| Agensi* :                | JABATAN PERKHIDMATAN AWAM MALAYSIA<br>Sila isi medan mandatori dalam         |
| Bahagian :               | KLUST ABAT TIMBALAN PENGAR<br>ruangan ini dan klik butang                    |
|                          | Sila masukkan maklumat lengkap tempat b                                      |
| Alamat Pejabat 1* :      | C-6-1, PANGSAPURI DAMAI, TAMAN SRI MUDA, S<br>sabaja butang "HANTAR" ditekan |
| Poskod* :                | 50480 untuk proses penghantaran e-mel                                        |
| Bandar* :                | Kuala Lumpur     dan tunggu sehingga paparan muat                            |
| Negeri* :                | Wilayah Persekutuan Kuala Lumpur     turun surat tawaran dipaparkan.         |
| Nama Penyelia :          | NOF CHE MAT                                                                  |
| E-mel Penyelia* :        | norl k.intan.my                                                              |
| No Telefon Penyelia :    |                                                                              |
|                          | HANTAR                                                                       |

### HALAMAN CALON : PILIH JADUAL BERJAYA (SURAT TAWARAN)

| Save As                                                                                                    |                                                                                                    |             |      |        |  |  |  |  |  |
|----------------------------------------------------------------------------------------------------|----------------------------------------------------------------------------------------------------|-------------|------|--------|--|--|--|--|--|
| $\leftarrow$ $\rightarrow$ $\checkmark$ $\uparrow$ ] > This PC > Downloads > New folder $\checkmark$ $\checkmark$ $\eth$ Search New folder                                                         |                                                                                                    |             |      |        |  |  |  |  |  |
| Organize • New folder                                                                                                    |                                                                                                    |             |      |        |  |  |  |  |  |
| <ul> <li>Special Project - Name</li> <li>Special Project -</li> <li>Special Project -</li> <li>Special Project -</li> <li>Technical</li> <li>Works</li> </ul>                                      | ↑ Date modified No items match your sear                                                                                                    | Type<br>ch. | Size |        |  |  |  |  |  |
| <ul> <li>This PC</li> <li>3D Objects</li> <li>Desktop</li> <li>Documents</li> <li>Downloads</li> <li>Music</li> <li>Pictures</li> <li>Videos</li> <li>Windows-SSD (C</li> <li>Data (D:)</li> </ul> | Tekan butang "Save" untuk<br>memuat turun surat tawaran<br>penilaian ISAC. Surat tawaran<br>juga akan dihantar kepada calon<br>dan penyelia calon melalui e-mel. |             |      |        |  |  |  |  |  |
| File name: Surat_tawaran_840902016426<br>Save as type: Adobe Acrobat Document (*.p                                                                                                    | .pdf<br>df)                                                                                                    |             |      | ~      |  |  |  |  |  |
| ▲ Hide Folders                                                                                                    |                                                                                                    |             | Save | Cancel |  |  |  |  |  |

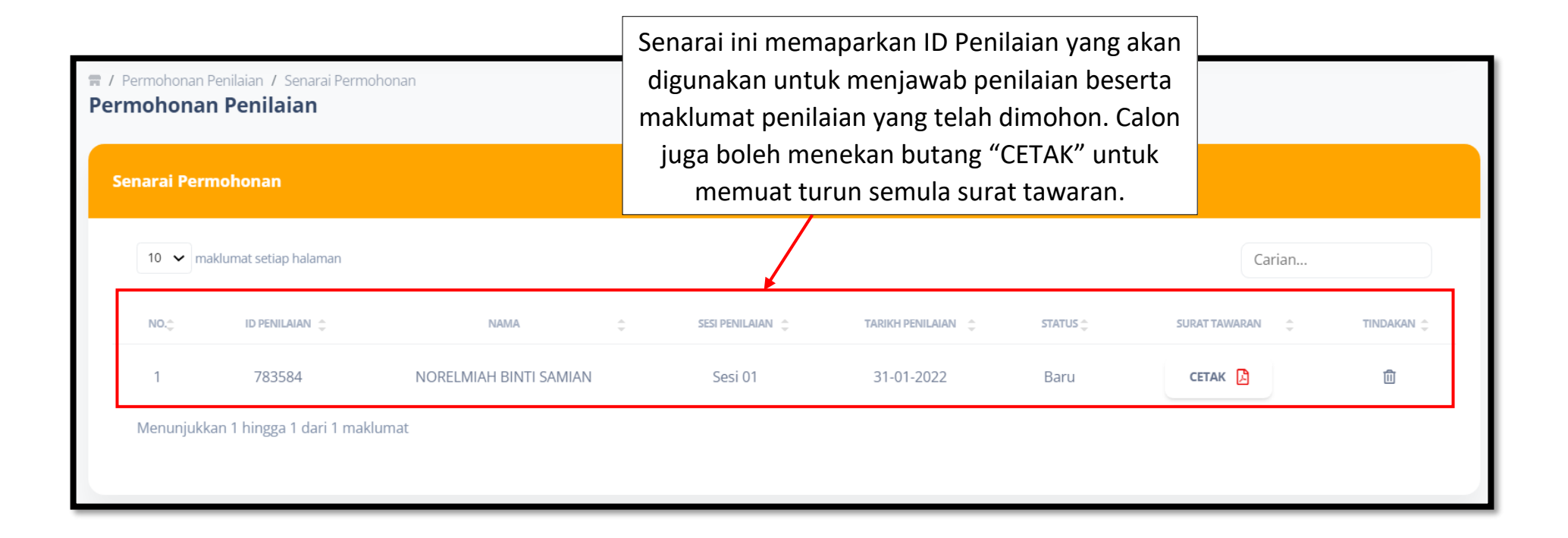